## ACCES 2022 详细投稿指南

## 1、 提交

打开 ACCES 2022 官网 <u>http://www.acces.org.cn/</u>,点击投稿。

或者直接进入 http://www.acces.org.cn/submit ,进行投稿。

|                                                         | 接收会务组录用通知论文作者信息                                                                                     |
|---------------------------------------------------------|----------------------------------------------------------------------------------------------------|
| AEEES <b>2022</b><br><sup>第十七届中国电工技术学会学术年会 在线投稿系统</sup> | (下列信息用于后续稿件信息查询、修改及评审结果查询,请确保填写正确)<br>* <b>姓名</b>                                                   |
| ACCES 2022在线投稿系统                                        | * <b>邮箱</b><br>清确保填写正确                                                                              |
| 论文信息                                                    |                                                                                                    |
| * <b>论文语种</b> <ul> <li>中文稿件</li> <li>英文稿件</li> </ul>    |                                                                                                    |
| * 论文主题<br>请选择 ~~~~~~~~~~~~~~~~~~~~~~~~~~~~~~~~~~~~      |                                                                                                    |
| * <b>论文标题</b><br>中文稿件填写中文标题,英文稿件填夹文标题                   | 请务必关注ACCES会议公众号,届时可以在公众号上查询有关评审录用、会议及论文发表的有关通知<br>温馨提示<br>1. 信息填写完整后才可提交,提交后至征文截至日,可随时登录下面系统修改任何信息。 |
| * 关键词                                                   | 2. 投稿截止日期后不允许修改稿件及作者等信息。<br>3. 在线信息查询、修改系统链接: https://jinshuju.net/f/ZC3Tsx/s/M87sCJ                |
| * 摘要: (请填写最多2000个字)                                     | 提交举报                                                                                                |

- (1) 点击提交成功后,会显示投稿成功界面,并显示您的"文章序号",请务必记住本文章序号。文章序号也会发送至手机及邮箱。
- (2) 提交失败请检查是否所有必填项填写完整。
- (3) 如均已填写完整,仍然提交不成功,请换个电脑或浏览器提交,本类提交失败情况极少会发生。

## 2、 查询及修改

进入查询页面 <u>https://jinshuju.net/f/ZC3Tsx/s/M87sCJ</u>,输入文章 序号及手机号码进行登录,可于征文截止前随时修改稿件信息,并可 在评审结束后查询录用结果。

|                  | ACCESZOZZ                                                                                                    |
|------------------|----------------------------------------------------------------------------------------------------|
|                  | 投稿信息查询、修改及评审结果查询系统                                                                                                  |
| FAFEE投稿<br>机短信及邮 | 信息查询、修改及评审结果查询系统。 1.请输入文章序号及投稿时预留的通信作者手机号登录查询。 2.文章序号已通过寻<br>件通知您。如您末收到,请联系组委会秘书处查询。 3.本系统支持投稿信息查询,投稿信息修改及论文评审结果查询功 |
| 能。               |                                                                                                    |
| 旦间余州             |                                                                                                    |
|                  |                                                                                                    |
|                  | 序号<br>                                                                                                    |
| E                | 序号<br>手机                                                                                                    |